#### JETI MEZON シリーズ取扱説明書(BEC/OPTO 共通)

(本記載内容は㈱リトルベランカの著作物であるため、許可なく転載不可)

- JETI MEZON シリーズはデータログ機能でフライト後、 別売の JETI BOX を接続することによりフライト中の電流・電圧など必要なデータを呼び出すことができます。
- JETI MEZON シリーズにはテレメトリー機能があります が、現在のところ JETI 社の Duplex システム以外には 対応していません。
- JETI MEZON シリーズは飛行機[グライダー]及びヘリ に使える共用型アンプです。
- JETI MEZON シリーズの初期設定やあるいは設定変更はすべて別売の JETI BOX で行います。送信機のスティックによる変更はできません。
- JETI MEZON OPTO の場合はサーボ駆動のため 5~
   8V 前後のバッテリーを受信機に接続する必要があります。また設定や計測の場合は JETIBOX にも 5~8V のバッテリーを接続する必要があります。

# ■JETI MEZON シリーズの使用方法

#### ●初めて使うときは必ず別売の JETIBOX で使用するモータ ーやバッテリー、ギア比などパワーユニットの仕様に従って パラメーターの初期設定を行ってください。その後下記操作 でモーターをスタートさせてください。

JETIBOX による初期設定なしにモーターをスタートさせると 不適切な信号が流れたり、モーターが正常に動作しなかった り、最悪の場合モーター、アンプ、またはバッテリーを破損さ せる恐れがあります。

- 送信機のスロットルチャネルがノーマル、そしてトラベルアジャストが 100%/100%になっていることを確認してください。なおフタバプロポはリバースにしてください。安全のためできればモーターからプロペラやピニオンをはずしてください。
- (2) MEZON のケーブル(黒のコネクター)を受信機のス ロットルチャネルに接続します。なお赤のコネクターは JETI BOX 接続用ですが、MEZON BEC の場合受信 機の空きチャンネルに接続して安定した電流値を受 信機を通じてサーボに流すことができます。
- (3) 送信機のスロットルスティックを最スローにします。 〔フタバはリバースにしてください〕
- (4) 動力用バッテリーを接続し、OPTOの場合は受信機の5~8Vバッテリーのスイッチをオンにします。
- (5) ツーカーとビープ音がします。
- (6) スロットルスティックを少し上げるとモーターが回り始 めるはずです。これでOKです。

#### JETIBOX による初期設定および設定変更

#### ■Connection(JETIBOX の接続方法)

- JETI BOX の右側にあるブルーのソケットへ MEZON のケーブル(赤いコネクター)を接続。なお黒いコネク ターケーブルは受信機と接続したままで大丈夫です。
- (2) MEZON にモーターを接続します。(安全のためプロペラやピニオンをはずして置いてください)
- (3) MEZON に動力用バッテリーを接続。
- (4) **重要!!** OPTO の場合は、JETIBOX の右側黒の ソケットに 5V~8V のバッテリーを接続してください。

- (5) JETI BOX のディスプレイに接続した MEZON のタイ プと仕様が自動的に表示されます。すぐに実測値表 示画面に変わります。この状態で受信機および送信 機をオンにしてスロットルスティックを上げると電圧、 電流、回転数などをリアルタイムで見られます。ただ し正しく設定してから動作させてください。
- (6) 右向きボタンを押すと接続してからこれまでの最大・ 最低の数値が表示されます。
- (7) さらに右ボタンを押すと Setting Menu となりいよいよ 初期設定(あるいは設定変更)にはいります。
- (8) 下向きボタンを押してください。Operation Mode の選 択画面になります。

#### ■Operation Mode(基本設定)

基本的に下向きボタンでパラメーターの選択と決定、左右ボ タンでパラメーターの数値設定あるいは他のパラメータへの 移動を行います。なお前のプログラム項目に戻る場合は上 向きボタンを押してください。パラメーターの保存は自動的に 行われ、特別な処理は必要ありません。

- Operation Mode-Normal 飛行機・グライダーの場合に選択します。
- Operation Mode-Fast Response Acceleration の項目で設定された数値によりモーター 回転がパワー変動に対して極めてクイックに反応しま す。競技用モデル(主にヘリ)でピッチカーブとスロットル カーブを組み合わせたいわゆるガスモード使用する場 合に適しています。この設定におけるオートローテーシ ョン時のモーター起動スピードは、通常の Acceleration または Autorotation acceleration 項目での設定数値に 依存します。
- Operation Mode-Constant RPM ヘリをガバナーモードで飛行させる場合に選択します。 すべての必要数値をマニュアルで設定することが出来 ます。
- Motor Poles.(ヘリのみ) 使用するモーターの極数を設定します。
- Rotor Gear(ヘリのみ)
   ピニオンと最終スパーギア間のギア比を設定します。
- <u>Set Max Rotor RPM(へりのみ)</u>
   希望する最高ローター回転数を設定します。
- <u>Set Min Rotor RPM(へりのみ)</u>
   希望する最低ローター回転数を設定します。
   (1000-1500rpm を推奨)
- <u>Gain(ヘリのみ)</u>
   Constant RPMといえどもピッチの増減による負荷によってモーター回転数の上昇下降が起こります。Gain はその乖離した回転数から定常回転数への復元スピードを設定します。大きい数字はこの復元機能が速く働きます。しかしあまりに速すぎると敏感になりすぎてスロット

ルの動きが不安定になります。ちょうどジャイロの感度 を上げすぎて扱いにくくなるのと似ています。

- <u>Autorotation(ヘリのみ)</u>
   オートローテーションからの復帰の際、モーターの最速
   リスタートをするか否かを選択できます。
- <sup>©</sup> Autorotation Acceleration (ヘリのみ)

モーター最速リスタートをする場合、モーター停止からの アクションについて 2 通りの方法で設定できます。ひとつ は Acceleration でもうひとつは Autorotation Accelerationです。スロットル 0%からのモーター再起動 時間は Acceleration で設定した数値により、またあらか じめ設定した Decision Level of Autorotation からのモー ター再起動時間は Autorotation Acceleration で設定し た数値に依存します。

例にあるように通常は Acceleration の数値は、 Autorotation Acceleration の数値よりも大きくします。そ のことにより Decision Level of Autorotation より下の位 置でモーターを停止した場合、負担が少ないよう再起動 時間は長く、反対に Decision Level of Autorotation より 高い位置でモーターを停止している場合は、再起動時間 が短くなります。

#### Acceleration Acceleration

モーターの加速時間を設定します。基本的には大きなサ イズのプロペラの場合は加速時間を長くします。サイズ の大きなアウターローターモーターの場合は2秒以上の 時間にします。またへりの場合には5秒以上を推奨しま す。

## ■Brake(ブレーキの設定)

F3A などで降下スピードを精緻にコントロールするため 任意のブレーキング数値を設定することができます。何度も 実際にフライトテストして自分のフィーリングにあった数値を 見つけてください。

OBrake Mode-Manual Setting を選択します。

◎Brake Begin Power:ブレーキの初動の%を入力。

◎Brake End Power:最終ブレーキの%を入力。

◎Brake Dead Time:スロットルオフからブレーキの初動 までの時間を入力。

◎Brake Speed: Brake Begin から Brake End までの時間
を入力。

上記任意設定以外に簡易的にプリセットからも選択すること もできます。

OBrake Off

全くモーターブレーキはかからず空転します。

- ◎Soft 30/100/1.5s ブレーキのかかり初めはブレーキ強度 30%で徐々

ブレーキのかかり初めはブレーキ強度 50%で徐々 に強度を増し 1.0 秒後にブレーキ強度 100%。 ©Hard 70/100/0.5s

ブレーキのかかり初めはブレーキ強度 70%で徐々

に強度を増し0.5 秒後にブレーキ強度100%。

# ■Throttle(スロットルチャンネルの設定)

- Initial Point Type-Auto MEZON に電源が入った時から0.5 秒以内に認識したスロットルスティックの最スロー位置を初動ポイントと自動 認識します。
- Initial Point Type-Fixed
   任意の位置に初動ポイントを固定させます。

### Initial Point

左右ボタンで数値を入力します。JR の場合 1.20、フタ バの場合 1.10を推奨します。

重要:ただし送信機のスロットルポジション信号が、入 カした Initial Point 数値未満の場合は、(これまでの Spin のようにトリムやスロットルカーブなどで故意にモ ーター起動させないようにセットした場合)MEZON コン トローラーをオンにした時、モーターからエラー音が出る ようになりました。ただし送信機のスロットルポジション が Initial Point 数値以上になると自動的にエラー音は 消え、正常にモーターが起動します。

### O End Point

左右ボタンで数値を入力してフルハイの位置を設定します。JRの場1.90、フタバの場合2.0を推奨します。

### Auto Increase End Point

End Point 位置の信号幅が、設定された End Point 数 値を超えた場合、自動的にフルハイの位置を拡張しま す。例えばフタバの場合では、End Pointを1.90と設定 しても送信機から送られてくる End Point 位置の信号幅 が 2.0 なのでこの場合自動的に 2.0 の位置がフルハイ と自動拡張されるという意味です。

## Fixed End Point A

End Point 位置の信号幅が、設定された End Point 数 値を超えた場合でも、設定した End Point 数値位置をフ ルハイとします。例えばフタバの場合では、End Point を 1.90 と設定したとき、送信機から送られてくる End Point 位置の信号幅が 2.0 であるが、設定した 1.90 の 位置がフルハイとされるという意味です。

### O Default Setting< >

この画面で右向きボタンと左向きボタンを同時にしばら く押し続けると、MEZONコントローラー名、ファームウエ アバージョン、MEZONコントローラー機器 ID 番号が表 示されます。これでこれまで入力したすべての設定を工 場出荷の状態にリセットすることができます。

### ■Limit Set-Up Menu(限度の設定)

- <u>Accumulator Type</u>
   使用するバッテリーのタイプを選択します。
- <u>Accumulator Type-NiCD/NiMH</u>
   ニッカドあるいはニッケル水素を使用する場合。
- <u>Accumulator Type-Li-Ion/Pol/Fe</u>
   リチウムイオン、リチウムポリマー、リチウムフェライトを
   使用する場合。

- <u>Accumulator Type-Direct</u>
   使用するバッテリーの種類を問わずカットオフ電圧を直接入力することも出来ます。
- NiCD/NiMH Cut Off V Per Cell
   ニッカド・ニッケル水素の1 セル当たりのカットオフ電圧
   を設定します。通常は0.7-1.0Vに設定します。
- ◎ Number Of Cells Li-XX Auto リポなどのセル数を自動認識させる場合。セル数の異 なるいくつかのバッテリーパックで飛ばす場合にはいち いち設定を変更しなくていいので便利です。または右向 きボタンで実際のセル数を入力することも可能です。 Li-Fe の場合には Auto ではなく実際のセル数を入力し てください。
- <u>Li-XX Cut Off V Per Cell</u> リチウムイオンあるいはリチウムポリマーの1セル当た りのカットオフ電圧を設定します。通常は 2.8-3.0Vに設 定。
- Off Voltage Set

設定したセル数や1セル当たりのカットオフ電圧に基づいて計算されたパック合計カットオフ電圧値。セル数で Autoを選択した場合には接続しているパックのセル数 をベースに自動計算されます。

Alarm Voltage
 Alarm Voltage
 Alarm Voltage
 Alarm Voltage
 Alarm Voltage
 Alarm Voltage
 Alarm Voltage
 Alarm Voltage
 Alarm Voltage
 Alarm Voltage
 Alarm Voltage
 Alarm Voltage
 Alarm Voltage
 Alarm Voltage
 Alarm Voltage
 Alarm Voltage
 Alarm Voltage
 Alarm Voltage
 Alarm Voltage
 Alarm Voltage
 Alarm Voltage
 Alarm Voltage
 Alarm Voltage
 Alarm Voltage
 Alarm Voltage
 Alarm Voltage
 Alarm Voltage
 Alarm Voltage
 Alarm Voltage
 Alarm Voltage
 Alarm Voltage
 Alarm Voltage
 Alarm Voltage
 Alarm Voltage
 Alarm Voltage
 Alarm
 Alarm Voltage
 Alarm
 Alarm
 Alarm
 Alarm
 Alarm
 Alarm
 Alarm
 Alarm
 Alarm
 Alarm
 Alarm
 Alarm
 Alarm
 Alarm
 Alarm
 Alarm
 Alarm
 Alarm
 Alarm
 Alarm
 Alarm
 Alarm
 Alarm
 Alarm
 Alarm
 Alarm
 Alarm
 Alarm
 Alarm
 Alarm
 Alarm
 Alarm
 Alarm
 Alarm
 Alarm
 Alarm
 Alarm
 Alarm
 Alarm
 Alarm
 Alarm
 Alarm
 Alarm
 Alarm
 Alarm
 Alarm
 Alarm
 Alarm
 Alarm
 Alarm
 Alarm
 Alarm
 Alarm
 Alarm
 Alarm
 Alarm
 Alarm
 Alarm
 Alarm
 Alarm
 Alarm
 Alarm
 Alarm
 Alarm
 Alarm
 Alarm
 Alarm
 Alarm
 Alarm
 Alarm
 Alarm
 Alarm
 Alarm
 Alarm
 Alarm
 Alarm
 Alarm
 Alarm
 Alarm
 Alarm
 Alarm
 Alarm
 Alarm
 Alarm
 Alarm
 Alarm
 Alarm
 Alarm
 Alarm
 Alarm
 Alarm
 Alarm
 Alarm
 Alarm
 Alarm
 Alarm
 Alarm
 Alarm
 Alarm
 Alarm
 Alarm
 Alarm
 Alarm
 Alarm
 Alarm
 Alarm
 Alarm
 Alarm
 Alarm
 Alarm
 Alarm
 Alarm
 Alarm
 Alarm
 Alarm
 Alarm
 Alarm
 Alarm
 Alarm
 Alarm
 Alarm
 Alarm
 Alarm
 Alarm
 Alarm
 Alarm
 Alarm
 Alarm
 Alarm
 Alarm
 Alarm
 Alarm
 Alarm
 Alarm
 Alarm
 Alarm
 Alarm
 Alarm

電圧低下時の最終アラームを起動させる電圧値を入力 しておきます。通常 Off Voltage Set よりも 10%程度低 い電圧値を入力しておけばカットオフ後でもバッテリー が保護されます。

© Temperature Protection

MEZON のカットオフ動作が起動する温度を設定します。 通常は 100℃から 110℃に設定します。また設定した温 度数値より10℃低い温度に達したとき、警告信号が発せ られます。

Max Battery Capacity

バッテリーの最大使用希望容量を入力します。一発勝負 の競技などではバッテリー容量の 95% 程度に設定する こともありますが、過放電防止のために使用するバッテリ ー容量の最大でも 80%程度の数値を入れておくと安全 です。この設定容量を消費した時、カットオフ動作が起動 します。5000mAh のバッテリーであれば 4000mAh 程度 という意味です。

© Capacity Alarm

通常 Max Battery Capacity よりも 10%程度低い数 値を入力します。5000mAh であれば 3500mAh 程 度という意味です。

Max Battery Current

過放電防止のため MEZON アンプの連続許容電流 値とバッテリーの連続放電レートと容量から計算さ れるバッテリーの連続許容電流値を比較してどちら か低い数値を入力します。

◎ Cut Off Type-Timed 30S

設定した各種限度数値を超過するような現象が発生した場合、30秒間徐々にモーターパワーを下げてゆきます。その30秒以内にその現象が解消された場合、モーターパワーが元に復帰します。

#### O Cut Off Type-Slow Down

設定した各種限度数値を超過するような現象が発 生した場合、モーター回転数が下がります。設定バッテ リー容量超過あるいは設定温度超過の場合は、モータ ーパワーは 50%まで降下します。

#### © Cut Off Type -Hard

設定した各種限度数値を超過するような現象が発 生した場合、モーター回転数が直ぐに下がります。特に 温度、電圧、バッテリー容量等の設定限度数値超過の場 合は2秒以内にモーターが停止します。

#### ■Motor Set-Up Menu(モーターの設定)

<u>Rotation Direction</u>
 モーターの回転方向を設定できます。通常 Left にしま

す。機体内のモーター配線の手直しができない場合で もこのパラメーターで回転方向を変更できます。

### O PWM Frequency

モーター制御のための周波数を設定します。一般的に は8khzを使います。他に4khz、16khzを選択すること ができますが、一部のモーターは(kontronik Tango、 Samba、Futabaなど)は32Khzのため脱調、あるいは 回転が不安定になることがあります。

Start Power

最初にモーターが回りだすときのパワーを調整できま す。Autoにすると自動的に最適のパワーで起動します。 またさらにスロースタートにするためには入力数値を小 さくしてください。ヘリのスロースタートはここで調整でき ます。またクイックスタートが適切なら数値を大きくして ください。あくまでもモーターがゼロから回り出すときの パワーの設定であり、回り出してからのレスポンスは Accelerationで設定します。

### O Timing

進角(エンジンでいう点火スピード)の設定をします。
2 極モーター・・・0-5 度
4 極モーター・・・0-10 度
6 極モーター・・・0-20 度
8 極以上のアウターローターモーター・・・20-30 度

- Motor Poles 接続しているモーターの極数を入力します。この数値は 正確なモーター回転数を計測する上で重要です。
- <u>Rotor Gear</u>
   使用しているギアのギア比を入力します。ダイレクトの場合は 1.0:1 としてください。この入力数値は正確なプロペラ(ローター)回転数を計測する上で重要です。

### ■BEC Set-Up Menu(BEC の設定)

MEZON BEC コントローラーの場合にのみ BEC 出力電 圧を設定できます。5.0V から 8.0V まで 0.1V 刻みで設定 することができます。

### ■Measurement(データ測定)

MEZON コントローラーはデータログ機能を格納していま す。OPTO の場合は必ず JETIBOX に 5-8V の別電源を 接続してください。フライト中に記録したデータを呼び出す 場合には、JETI BOX のメインメニューで Measurement Menu を選択してください。また再度モーターを回転させる と10 秒以内にこれまで記録されたデータは自動的に消去 されますが、新しいデータはその 10 秒間のものも記録さ れます。

- Max Current フライト中の最高電流値を表示します。右の数値は MEZON がオンになってからその電圧に達したまでの 時間を表示しています。
- Max temperature
   フライト中のコントローラーの最高温度を表示します。

右の数値は MEZON がオンになってからその温度に達したまでの時間を表示しています。

Max BEC Current

MEZON BEC の場合、フライト中のコントローラーの最 高 BEC 電流値を表示します。右の数値は MEZON が オンになってからその電流値に達したまでの時間を表 示しています。

- Max Speed フライト中のモーターの最高回転数を表示します。右の 数値は MEZON がオンになってからその回転数に達し たまでの時間を表示しています。
- Min Voltage

フライト中の最小電圧を表示します。右の数値は MEZON がオンになってからその電圧に達したまでの 時間を表示しています。

- Capacity /Run time フライト中に消費したバッテリーの容量。右側の時間は モーターが回転していた総時間を表示します。
- <u>Actual Temperature</u>
   現在のコントローラーの温度を表示します。
- <u>Actual Voltage</u>
   現在のバッテリーの電圧を表示します。

### ■Status(エラーメッセージなど)

もしフライト中の測定値が何らかの理由で設定した数値を 超えた場合警告が表示されます。

- F:極めて高い電流値が流れたことによるモーターの停止。 モーター、アンプおよびバッテリーの損傷を確認すると ともに設定や配線等を再確認してください。
- IM: 工場出荷時の基本設定を超える電流値が流れたこと によるモーター停止。
- PB: スロットル信号波形の異常によるモーター停止。
- PL: スロットル信号の一部ロスによるモーター停止。
- M: コミュニケーションエラー。モーター進角読み取りエラ ーによる脱調。
- ●なおフライト中エラーが発生しなかった場合は、Status 0 と表示されます。

#### ■Alarm(警告表示)

もしフライト中に何らかの理由でコントローラーの容量や設定した数値を超えてしまい、モーターが停止した場合の原因を表示します。JETIのテレメトリーが使えないのでリアルタイムには認知できないが、フライト後警告事項があったことを確認できる。

**ACCU:** フライト中にバッテリーの電圧低下の警告があった。

BEC: フライト中にBEC電圧低下の警告があった。

- T: フライト中にアンプの温度が設定温度より10℃以 低下した警告があった。
- **CAP:** フライト中にバッテリー容量限度を超えた警告が あった。
- **TB:** フライト中に BEC 回路の過熱が検出された警告が あった。

●なおフライト中に警告事項に該当しなかった場合は、 Alarm 0と表示されます。

#### ■MEZON ファームウエアアップデート

MEZON コントローラーに格納されているソフトウエアを、PC と別売の JETI USB アダプターを介していつでも最新のバー ジョンにアップデートすることができます。

◎JETI社のサイト<u>www.jetimodel.cz</u>にある downloads メニ ューから MEZON コントローラーの最新ファームウエアをご 自分の PC にダウンロードしてください。

◎別売の JETI USB アダプターを PC に接続します。この USB アダプターのドライバーをインストールします。USB ドラ イバーのインストール方法は USB アダプターのマニュアルに 従ってください。ドライバーが正しくインストールされると「デ バイスが使用可能になりました」とPCに表示されます。また デバイスマネジャーでも USB アダプターが使用可能かどうか を確認することができます。

◎PC上でファームウエアアップデートプログラムを起動しま す。

◎USB アダプターの3線黒ソケットに MEZON コントローラ ーの3線赤ソケットを接続します。決して MEZON コントロー ラーの3線黒ソケットを接続しないでください。

◎MEZON BEC の場合は、パワーを USB アダプター経由で 取得しますので MEZON コントローラーにバッテリーを接続し ないでください。

◎MEZON OPTO の場合は、MEZON コントローラーにリポ 2 セル程度の動力用バッテリーを接続してください。

◎ファームウエアアップデートプログラムに従って最新ファー ムウエアを MEZON コントローラーにインストールします。